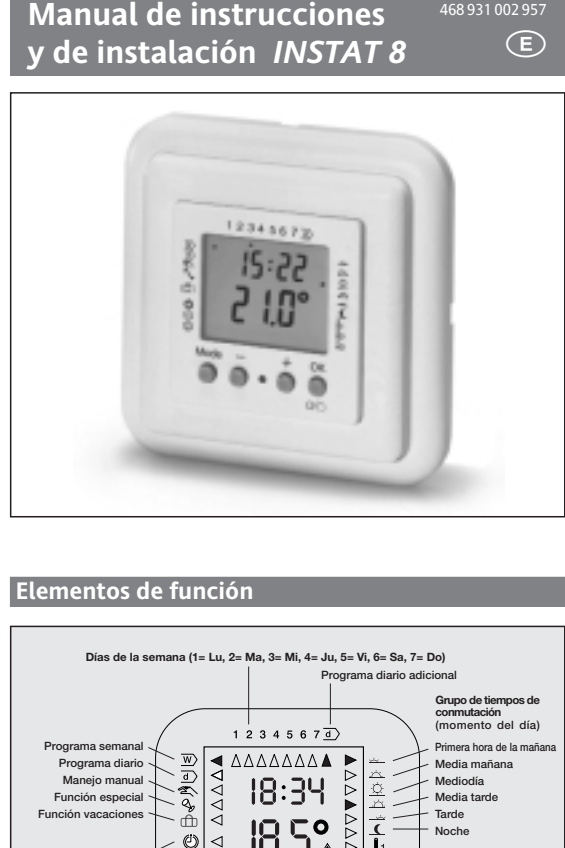

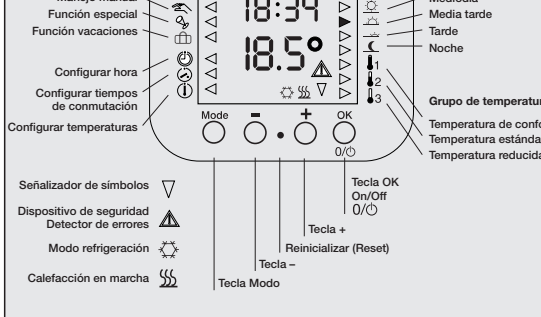

| •        |                                             | Branna de temperataras y tiempes         |  |  |  |  |  |  |  |  |
|----------|---------------------------------------------|------------------------------------------|--|--|--|--|--|--|--|--|
| п        | Tabla de programas y tiempos de conmutación |                                          |  |  |  |  |  |  |  |  |
| 1 Manejo |                                             |                                          |  |  |  |  |  |  |  |  |
|          | 1.1                                         | Manejo manual                            |  |  |  |  |  |  |  |  |
|          | 1.2                                         | Salir/Volver                             |  |  |  |  |  |  |  |  |
|          | 1.3                                         | Programa semanal                         |  |  |  |  |  |  |  |  |
|          | 1.4                                         | Programa diario                          |  |  |  |  |  |  |  |  |
|          | 1.5                                         | Función especial                         |  |  |  |  |  |  |  |  |
|          | 1.6                                         | Función de vacaciones                    |  |  |  |  |  |  |  |  |
| 2        | Pro                                         | gramación                                |  |  |  |  |  |  |  |  |
|          | 2.1                                         | Notas generales sobre programación       |  |  |  |  |  |  |  |  |
|          | 2.2                                         | Configuración de hora / día de la semana |  |  |  |  |  |  |  |  |
|          | 2.3                                         | Configuración de tiempos de conmutación  |  |  |  |  |  |  |  |  |
|          | 2.4                                         | Configuración de temperaturas            |  |  |  |  |  |  |  |  |
|          | 2.5                                         | Esquema-resumen                          |  |  |  |  |  |  |  |  |
|          | 2.6                                         | Reinicialización                         |  |  |  |  |  |  |  |  |
|          | 2.7                                         | Dispositivo de seguridad                 |  |  |  |  |  |  |  |  |
|          | 2.8                                         | Conexión/Desconexión                     |  |  |  |  |  |  |  |  |
|          | 2.9                                         | En caso de apagón                        |  |  |  |  |  |  |  |  |
|          | 2 10                                        | Limpieza                                 |  |  |  |  |  |  |  |  |

### 3 Consejos, trucos, rectificación de errores

- 4 Utilización
- 5 Características
- 6 Descripción de funciones 5.1 Configuración de las propiedades del regulador
- 6.2 Configuración de clases de calefacción

Selección de programa: véase 6.3

## I Diagrama de temperaturas y tiempos (de los programas está

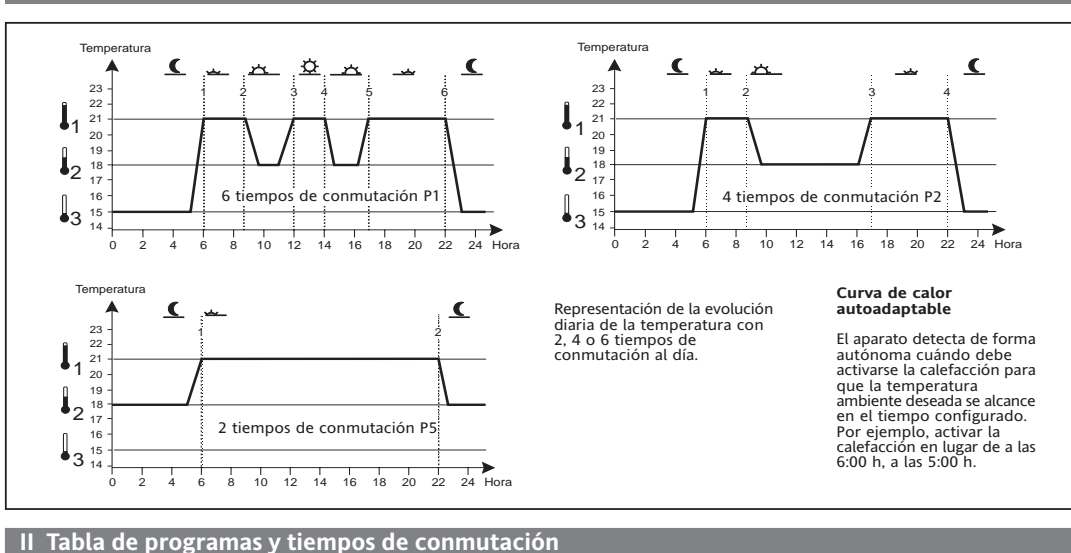

5m/

#### Si se selecciona un programa, la Programa Tiempos de conmutación Aplicación principal cantidad de tiempos de conmu Calefacción ambiental 21°C 18°C 15°C P1 tación" y las temperaturas configuradas hasta ese momento se P2 Calefacción del suelo con limitación\* 21°C 18°C 15°C sobrescriben con las nuevas con-P3 4 28°C 18°C 18°C Calefacción del suelo, por ejemplo en el baño figuraciones de este nuevo pro-P4 21°C 18°C 18°C Calefacción ambiental grama. Los tiempos de conmutación se conservan. P5 2 21°C 18°C 18°C Calefacción ambiental

Los programas estándar vienen configurados de fábrica. Su misión es facilitar la programación.

|          |                                 | Programa semanal 👿 |       |             |      |       |              |       |             |      | Programa diario 🔳 |             |       |      | Cantidad tiempos de conmutación |   |   |   |
|----------|---------------------------------|--------------------|-------|-------------|------|-------|--------------|-------|-------------|------|-------------------|-------------|-------|------|---------------------------------|---|---|---|
|          |                                 | Hora inicial       |       | Temperatura |      |       | Hora inicial |       | Temperatura |      | Hora              | Temperatura |       |      |                                 |   |   |   |
| Día      |                                 | (Lu, Ma, Mi, Ju)   | (Vi)  | P1,P2       | P3,  | P4,P5 | (Sa)         | (Do)  | P1,P2       | P3,  | P4,P5             | inicial     | P1,P2 | P3,  | P4,P5                           |   | 4 | 2 |
| <u> </u> | Primera<br>hora de la<br>mañana | 6.00               | 6.00  | 21°C        | 28°C | 21°C  | 7.00         | 7.00  | 21°C        | 28°C | 21°C              | 7.00        | 21°C  | 28°C | 21°C                            | • | • | • |
| <u>×</u> | Media<br>mañana                 | 8.30               | 8.30  | 18°C        | 18°C | 18°C  | 10.00        | 10.00 | 18°C        | 18°C | 18°C              | 10.00       | 18°C  | 18°C | 18°C                            | • | • |   |
| 莖        | Mediodía                        | 12.00              | 12.00 | 21°C        |      |       | 12.00        | 12.00 | 21°C        |      |                   | 12.00       | 21°C  |      |                                 | • |   |   |
| <u>*</u> | Primera<br>hora de la<br>tarde  | 14.00              | 14.00 | 18°C        |      |       | 14.00        | 14.00 | 21°C        |      |                   | 14.00       | 21°C  |      |                                 | ٠ |   |   |
|          | Tarde                           | 17.00              | 17.00 | 21°C        | 28°C | 21°C  | 17.00        | 17.00 | 21°C        | 28°C | 21°C              | 17.00       | 21°C  | 28°C | 21°C                            | • | • |   |
| <u>(</u> | Noche                           | 22.00              | 23.00 | 15°C        | 18°C | 18°C  | 23.00        | 22.00 | 15°C        | 18°C | 15°C              | 23.00       | 15°C  | 18°C | 18°C                            | • | • | • |

1. Manejo Con  $\bigcirc$  es posible seleccionar las **clases de servicio** w d 2  $\sim$  o  $\bigcirc$ . 1.1 Manejo manual Estas funciones permiten modificar la temperatura sin cambiar el programa.

Hay dos posibilidades de manejo manual:

# Modificación de la temperatura durante un

- determinado tiempo . Pulse las teclas  $\overline{\bigcirc}$  o  $\stackrel{+}{\bigcirc}$  hasta que se visualice la temperatura deseada.
- (Si sólo desea controlar la temperatura, finalice con 💍) . Pulse 🖱 para confirmar o la temperatura seleccionada se grabará automáticamente pasados 5 segundos.
- Se vuelve a visualizar la temperatura real. Esta temperatura se utiliza hasta el siguiente paso del programa. Esto es posible si está activo el programa semanal  $\overline{w}$ , el programa diario  $\overline{d}$  o la función especial 🔦

#### Modificar permanentemente la temperatura mediante la programación del manejo manual 🖄

La temperatura configurada se mantiene permanentemente Se cancela cuando se selecciona otra clase de servicio  $\overline{w}$  d  $\sim$  o  $\oplus$ 

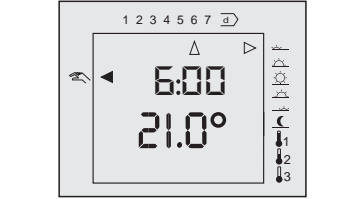

# . Pulse repetidamente 👸 hasta que la flecha señale 🕿

2. Configure la temperatura con  $\overline{\bigcirc}$  o  $\stackrel{+}{\bigcirc}$ . 3. Pulse 💍 para confirmar o la temperatura se grabará automáticamente pasados 5 segundos. Se vuelve a visualizar la temperatura real.

# 1.2 Función Salir/Volver

La tecla 🖔 se puede utilizar como tecla Salir/Volver. De esta forma puede reducir la temperatura pulsando esta tecla cuando vaya a salir de casa. Cuando vuelva a pulsar esta tecla, el programa volverá activarse. Esta función sólo está disponible si se ha activado (véase 6.1). Sólo es efectiva en las clases de servicio  $\overline{w}$  ó  $\overline{d}$  . Para reducir la temperatura se utiliza siempre la temperatura nocturna [3.

- La temperatura reducida se mantiene . – hasta que se vuelve a pulsar la tecla 💍 o la tecla
- hasta el tiempo de conmutación (6:00)del día siguiente, momento en el que se vuelve a activar el programa automático.
- 6.3 Configuración de programas
- 6.4 Configuración de la cantidad de tiempos de conmutación por día
- 6.5 Clase de regulación 6.6 PFM o regulación de 2 posiciones
- 6.7 Curva de calor autoadaptable
- 6.8 Protección de válvulas
- 6.9 Visualización de la temperatura 6.10 Ajuste de la visualización de la temperatura
- 6.11 Conmutación entre calefacción y refrigeración
- 6.12 Conexión/Desconexión manual de la salida
- 6.13 Visualización de la temperatura ambiente o teórica 6.14 Visualización de las horas de servicio
- 6.15 Borrar/Reinicializar
- 6.16 Visualización del símbolo de calefacción ∭ 7 Instalación
- Montaje
- 7.2 Conexión eléctrica 7.3 Conexión del telesenso
- 8 Puesta en marcha
- 9 Datos técnicos
- 10 Esquema de conexiones
- 11 Medidas

Sólo los capítulos 1, 2 y 3 están dirigidos al usuario. Todos los demás van dirigidos al instalador.

# El programa automático está activo, sale de casa

- Pulse 💍 . La temperatura reducida se visualiza brevemente. La flecha señala 🕻 Configure la temperatura con  $\bigcirc$  o  $\bigcirc$  (si es necesario). Pulse  $\bigcirc$  para confirmar o la temperatura seleccionada se grabará
- automáticamente pasados 5 segundos.
- La temperatura de descenso está activa, vuelve a casa:
- . Pulse igodot . Se visualiza brevemente la temperatura del tiempo de conmutación
- actual. La flecha señala el tiempo de commutación actual. Configure la temperatura con $\bigcirc o \bigcirc$  (si es necesario). Pulse  $\bigcirc$  para confirmar o la temperatura seleccionada se grabará
- automáticamente pasados 5 segundos.

# 1.3 Programa semanal w

Con este programa, los tiempos de conmutación programados se repiten semana a semana

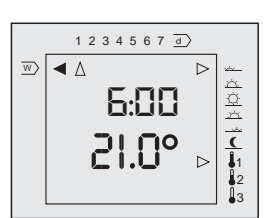

1. Pulse repetidamente 💍 hasta que la flecha señale 👿. El programa semanal se activa. Se visualiza la temperatura real actual y la hora. Las flechas señalan e

programa semanal (1 ... 7), el tramo actual del día (  $\underline{}$   $\underline{}$   $\underline{}$   $\underline{}$   $\underline{}$   $\underline{}$  ) y el intervalo de temperatura teórica ([[]).

# 1.4 Programa diario $\overline{d}$

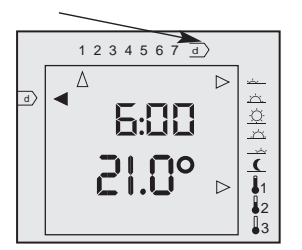

Con este programa, los tiempos de conmutación programados del programa diario d) se repiten todos los días. . Pulse repetidamente  $\overset{\text{loss}}{\bigcirc}$  hasta que la flecha señale  $\underline{d}$ . El programa

diario se activa. Se visualiza la temperatura real actual v la hora.

Las flechas señalan el programa diario  $\overline{a}$ , el tramo actual del día  $(\underbrace{\downarrow}, \underbrace{\downarrow}, \underbrace{\downarrow}$ teórica (🚺 🚺).

#### 1.5 Función especial 🖴

Con esta función, el programa automático se interrumpe durante tres horas. Una vez transcurrido este tiempo se activa siempre el programa semanal

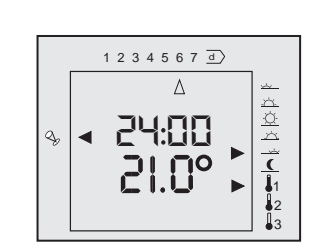

#### Activar la función especial

- 1. Pulse repetidamente ल ä hasta que la flecha señale 🗞
- La temperatura de la tarde se activa durante tres horas.
- . Configure la temperatura con  $\overline{\bigcirc}$  o  $\stackrel{\star}{\bigcirc}$  (si es necesario). 3. Pulse 💍 para confirmar o la temperatura 🛛 se grabará automáticamente pasados 5 segundos. Se vuelve a visualizar la temperatura real.

# 1.6 Función de vacaciones 👚

Con esta función es posible seleccionar una temperatura (5 ...40 °C) para una determinada cantidad de días (1 ... 199). Transcurrido este tiempo, a las 0:00 horas del último día se activa el programa semanal.

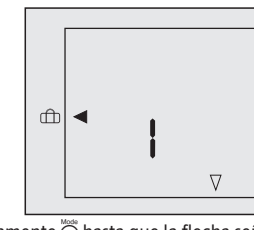

. Pulse repetidamente  $\bigcirc$  hasta que la flecha señale  $\bigcirc$ . Se visualiza la cantidad preconfigurada de días, por ejemplo 1 (1 día).

- Modifique el contador de días con  $\overline{\bigcirc}$  o  $\stackrel{+}{\bigcirc}$
- 3. Pulse Ö
- La temperatura parpadea.
- 4. Modifique la temperatura con  $\overline{\bigcirc}$  o  $\stackrel{+}{\bigcirc}$  (si es necesario). . Pulse 💍 para confirmar o la temperatura seleccionada se grabará automáticamente pasados 5 segundos.

Se visualiza la cantidad de dias configurados La temperatura seleccionada se activa inmediatamente para la cantidad

de días configurada. Cada día a las 0 horas, el contador de días resta 1 del valor configurado. Cuando alcanza el valor 1, la función finaliza a las 0 horas y el programa

semanal se activa. Cancele esta función seleccionando otra clase de servicio.

### Nota:

En caso de apagón, el contador de días se desconecta. Tan pronto como se restablece la corriente, el contador reanuda su funcionamiento en el punto en el que se ha interrumpido.

# 2. Programación

- La programación de los tiempos de conmutación y las temperaturas sólo debe efectuarse cuando difiera del programa estándar configurado de fábrica. (Véase Tabla II)
- Mediante la programación es posible configurar los siguientes valores: A Hora
- Tiempos de conmutación (~) (en los cuales se debe alcanzar la temperatura configurada)
- Temperaturas  $(\mathbf{I})$ (temperaturas ambiente deseadas)
- Otras funciones

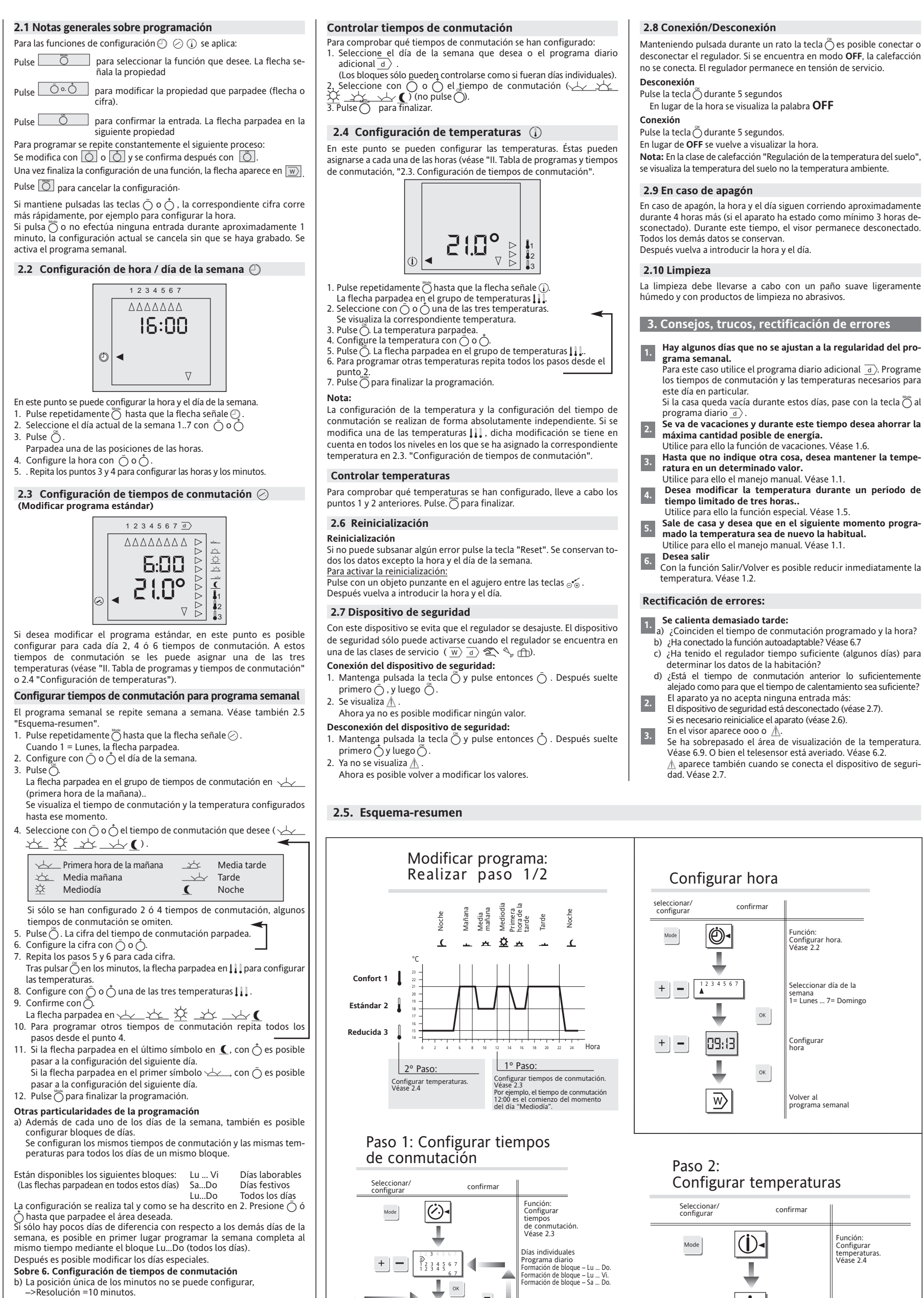

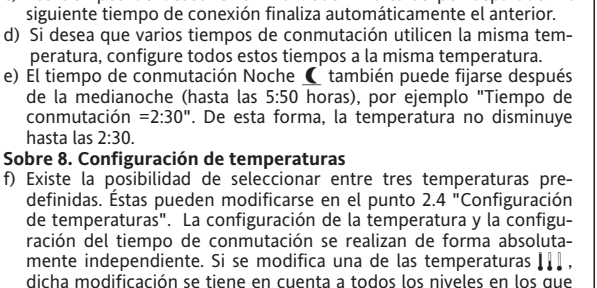

on las teclas + y – obrepasando el menú hacia

rriba o hacia abajo se onfiguran otros días.

onfiguraı ora de

leccionar mperatura

empo de

inaliza

nmutaciór

eleccionar siguient

18.0°

Mode

+ –

-

nbito de

ок

ок

21.0°

(**j**)-

nperatura

Configurar valor de emperatura

Finaliza

c) Los tiempos de desconexión no deben indicarse por separado. El

hasta las 2.30

Sobre 8. Configuración de temperaturas

el programa diario adicional

El programa diario se repite cada día.

se ha asignado la correspondiente temperatura en 2.3.8.

influye sobre las configuraciones del programa semanal.

Configuración de tiempos de conmutación para

Tal y como se ha descrito anteriormente, seleccione  $\overline{d}$  en 2.3 punto 2. Siga los pasos antes mencionados excepto el 11. Este programa no

4. Utilización El regulador de temperatura electrónico INSTAT 8 puede utilizarse para regular la temperatura ambiente con: • Accionamientos del regulador en calefacciones de suelo y por

convección • Calefacciones de gasoil y de agua caliente por gas

 Bombas de circulaciór Bombas de calor

Estufas eléctricas

 Calefacción de suelo eléctrica Regulador de temperatura ambiente con limitador de suelo

#### 5. Características

• Tres sistemas de calefacción distintos en un aparato (regulador ambiental, regulador de suelo y regulador ambiental con limitador de suelo)

- Regulador difuso (fuzzy) con salida PFM (modulación por duración de impulsos)
- Curva de calor autoadaptable (la temperatura deseada se alcanza er el tiempo deseado), desconectable
- 5 programas preconfigurados (con 2, 4 o 6 tiempos de conmutación) • 3 temperaturas configurables (confort, estándar, nocturna) • 2, 4 o 6 tiempos libremente seleccionables para cada día (a cada
- tiempo se le asigna una de las tres temperaturas), posibilidad de formación de bloques
- Un programa diario adicional (para circunstancias especiales como festivos o días de vacaciones) además del programa semana Maneio manual para
- Modificación de la temperatura hasta que se active el siguiente
- programa Modificación permanente de la temperatura
- Función Salir/Volver para reducción rápida de la temperatura.
- Función conexión/desconexión Dispositivo de seguridad
- Función de vacaciones (es posible seleccionar una temperatura para
- una cantidad configurable de días) Función especial (la temperatura de la tarde se mantiene durante
- tres horas más) con modificación manual de la temperatura
  Contador de horas de servicio (de 1 a 9999 horas, se registra el tiempo de demanda de calor)
- Utilizable también como regulador de dos posiciones (por ejemplo para calderas multicombustible de gasoil y gas)
  Protección de bombas/válvulas (la salida se activa todos los días
- durante tres minutos), desconectable
- Visualización de temperatura ambiente o temperatura teórica. alternable • Posibilidad de aiustar la visualización de la temperatura (para
- necesidades individuales) Conexión/Desconexión manual de la salida (para una rápida revisión)
- del funcionamiento) • Conmutación entre calefacción y refrigeración (para refrigeración de suelo, en el caso de refrigeración no hay curva de calor
- autoadaptable) Visor de cristal líquido de fácil lectura con representación
- simultánea de la temperatura ambiente, la hora, el día de la semana la clase de servicio, el huso horario y la zona térmica Maneio mediante menús con 4 teclas

# Elegante diseño

## 6. Descripción de funciones

# 6.1 Configuración de las propiedades del regulador

Las propiedades se pueden configurar mediante menús Se accede a un menú seleccionando una clase de servicio (w) d 2Las correspondientes propiedades se representan en la tabla III

Nota: Para inspecciones posteriores, introduzca las configuraciones del regulador seleccionadas en el gráfico inferior. Entregue las instrucciones al cliente con estos datos completados

### Verificación de propiedades:

## Llame el menú. Para ello:

- 1. Mantenga pulsada la tecla 💍 hasta que la flecha señale el símbolo que desee w d  $2 \sim 6$  v h . Véase Tabla III.
- 2. Con la tecla O pulsada, pulse O. Suelte primero O, y después O.
- Se visualizan las configuraciones válidas en ese momento (véase Tabla III).

# 3. Cancele con 🚫.

# Modificación de configuraciones:

Llame el menú. Para ello 1. Mantenga pulsada la tecla 👸 hasta que la flecha señale el símbolo

- que desee . ₩d 2 4 1 1 1 .
- 2. Mantenga pulsada la tecla 🔘 y pulse entonces 🔘 . Después suelte
- primero 👸, y luego 👸 3. Se visualizan las configuraciones válidas en ese momento (véase Tabla III).
- La primera posición del menú parpadea. Introduzca estos valores en el gráfico de la izquierda (si no se ha he
- cho ya). 4. Vaya con 🖱 a la posición que desee. Si es preciso vuelva a establecer los valores anteriores
- 5. Configure la cifra que desee con  $\overline{\bigcirc}$  o  $\overline{\bigcirc}$
- 6. Mantenga pulsada la tecla ⊖ hasta que salga del menú. Si cancela el menú con la tecla ⊖, d, la configuración no se graba.

6.2 Configuración de clases de calefacción

## El INSTAT 8 soporta tres clases de calefacción.

1. Regulación de la temperatura ambiente Para la regulación de la temperatura ambiente se utiliza bien el sensor incorporado al INSTAT 8 o bien el telesensor acoplado (véase 7.3). Se ha preconfigurado el programa P1 (véase Tabla II).

#### Selección mediante menú $\overline{w}$ posición 1= 1.

En caso de que el telesensor esté averiado, se recurre al sensor interno 2. Regulación de la temperatura del suelo Para la regulación de la temperatura del suelo se utiliza el telesensor.

#### Conexión. Véase 7.3 Se visualiza la temperatura del s Se ha preconfigurado el programa P 3 (véase Tabla II).

#### La protección de la válvula es desactivada. Selección mediante menú w posición 1= 2.

En caso de que el telesensor esté averiado y Se calienta al 30 % - PFM:

- 2 posiciones: La calefacción se desconecta En el visor de la temperatura se visualiza "ooo " o "uuu".

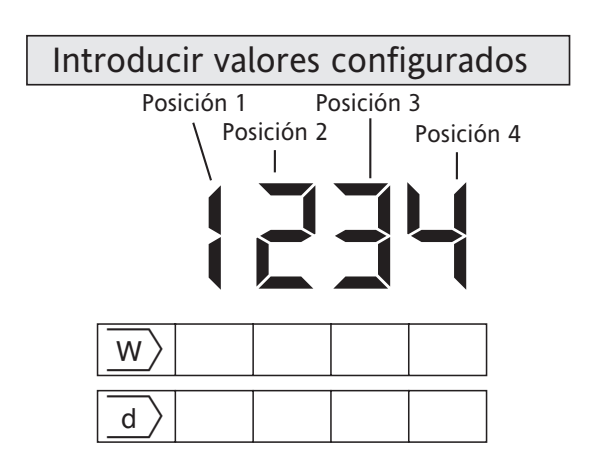

3. Regulación de la temperatura ambiente con limitación de la temperatura del suelo

El INSTAT 8 regula la temperatura ambiente y evita que la temperatura del suelo sea demasiado elevada. La calefacción se reduce cuando el suelo ha alcanzado la temperatura configurada, incluso si la temperatura ambiente es aún demasiado baia. Para el suelo se necesita un telesensor. Conexión: véase 7.3. Se ha preconfigurado el programa P2 (véase Tabla II).

La protección de la válvula es desactivada.

Selección mediante menú  $\overline{w}$  posición 1= 3. Configuración de la temperatura máxima del suelo mediante menú

posición 3 v 4. Se visualiza la temperatura de la habitación.

- Para comprobar la temperatura del suelo:
- . Configure el menú w
- La temperatura del suelo se visualiza mientras el menú está activo. La temperatura no se actualiza 2. Cancele con Ö (No pulse las demás teclas. Podría modificar los val-
- ores configurados). En caso de que el telesensor esté averiado y:
- PFM: Se calienta a un máximo del 30 %
- 2 posiciones: La calefacción se desconecta En el visor aparece  $\Lambda$

# 6.3 Configuración de programas

El INSTAT 8 dispone de cinco programas. Véase "II. Tabla de programas y tiempos de conmutación'

Según las costumbres del usuario es posible seleccionar uno de estos programas. Los tiempos de conmutación, las temperaturas y la "cantidad de tiempos de conmutación" se pueden ajustar en función de las necesidades de cada momento. La selección de una clase de calefacción configura automáticamente uno de los programas. Véase Tabla II. El programa P3 con 28°C de temperatura del suelo es especial para la calefac ión eléctrica del suelo Si se selecciona un programa, la "cantidad de tiempos de configuración"

y las temperaturas configuradas previamente se sobrescriben con las nuevas configuraciones de dicho programa. Selección mediante menú  $\overline{w}$  posición 2.

#### 6.4 Configuración de la cantidad de tiempos de conmutación por día

Según las costumbres del usuario es posible configurar 2. 4 o 6 tiempos de conmutación por día. Si por ejemplo se ha seleccionado el P1 con 6 tiempos de conmutación, si es preciso se puede ajustar la cantidad de tiempos de conmutación

- 2 tiempos de conmutación por día
- (sólo se utilizan los tiempos de conmutación 🛁 y **(**).

4 tiempos de conmutación por día (los tiempos de conmutación  $\underline{3}$  y  $\underline{3}$  no se utilizan).

6 tiempos de conmutación por día (se utilizan todos los tiempos de conmutación).

Al programar los tiempos de conmutación no se visualizan los tiempos de conmutación no disponibles

Selección mediante menú w posición 3

## 6.5 Clase de regulación

**Para PFM** (configuración:  $\overline{a}$ ) Posición 1 = 0, véase 6.1) Entre otras cosas, el regulador calcula un valor de regulación a partir de la diferencia entre la temperatura teórica y la temperatura real

mediante un algoritmo. Este valor se visualiza como una relación impulso/pausa (modulación por duración de impulsos, PFM). El algoritmo utilizado intenta mantener constante la temperatura

ambiente. Para ello es necesario que también se demande calor (aunque en menor medida) una vez se haya alcanzado la temperatura teórica

#### La suma de los tiempos de impulso y de pausa es constante y asciende a 10 minutos.

Cuando se dan grandes diferencias de temperatura, el regulador se conecta o desconecta permanentemente, por ejemplo en caso de reducción de la temperatura.

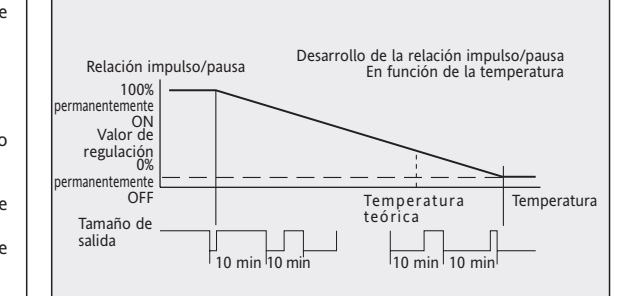

# III. Propiedades del termostato

horas de servicio

| l                    | Propiedad                  | Menú           | Pos. | Preconfigurado             | Valor                                                      | N°     |  |  |
|----------------------|----------------------------|----------------|------|----------------------------|------------------------------------------------------------|--------|--|--|
|                      |                            | _              |      |                            |                                                            |        |  |  |
| Clase de calefacción |                            | w              | 1    | Habitación                 | 1 = Habitación                                             |        |  |  |
|                      |                            |                |      |                            | 2 = Suelo                                                  |        |  |  |
| l                    |                            |                |      |                            | 3 = Suelo con limitador                                    |        |  |  |
|                      | Programa                   | w              | 2    | Según clase de             | 1 = P1, 2 = P2                                             |        |  |  |
|                      |                            |                |      | calefacción                | 3 = P3, 4 = P4                                             |        |  |  |
| l                    |                            |                |      |                            | 5 = P5                                                     |        |  |  |
|                      | Tiempos                    | W              | 3    | Según clase de             | 2 = 2 tiempos de conmutación, 4= 4 tiempos de conmutación, | 3      |  |  |
|                      | conmutación por día        |                |      | calefacción                | 6 = 6 tiempos de conmutación,                              |        |  |  |
|                      | Protección válvula         | $\overline{w}$ | 4    | On en ambiente OFF en      | 0 = Off,                                                   | 4      |  |  |
| l                    |                            |                |      | suelo/limitación           | 1 = On                                                     |        |  |  |
|                      |                            | _              |      |                            |                                                            |        |  |  |
|                      | Clase de                   | d              | 1    | PFM                        | 0 = PFM,                                                   | 5      |  |  |
|                      | regulación                 |                |      |                            | 1 = 2 posiciones (On/Off)                                  |        |  |  |
|                      | Visualización de <u></u>   | d              | 2    | Sin visualización          | 0 = No se visualiza <u> </u>                               |        |  |  |
| l                    |                            |                |      |                            | 1 = Se visualiza <u> </u>                                  | 6      |  |  |
|                      | Temperatura del            | d              | 3,4  | 35°                        | Posición 3= 10°                                            | 7      |  |  |
|                      | limitador                  |                |      |                            | Posición 4= Uno                                            |        |  |  |
|                      |                            |                |      |                            |                                                            |        |  |  |
|                      | Curva de calor             | ST -           | 1    | On                         | 0 = Off                                                    | 8      |  |  |
| l                    | autoadaptable              |                |      |                            | 1 = On                                                     |        |  |  |
|                      | Visualización temperatura  | Tu)            | 2    | Temperatura ambiente/suelo | 0 = Temperatura ambiente/suelo                             | 9      |  |  |
|                      | ambiente o teórica         |                |      |                            | 1 = Temperatura teórica                                    |        |  |  |
|                      | Calefacción/Refrigeración: | ST 1           | 3    | Calefacción                | 0 = Calefacción                                            | 10     |  |  |
| l                    | Conmutación                |                |      |                            | 1 = Refrigeración                                          |        |  |  |
|                      | Tecla 💍 como               | ST -           | 4    | No activa                  | 0 = No activa                                              | 11     |  |  |
|                      | Salir/Volver               |                |      |                            | 1 = Activa                                                 |        |  |  |
|                      |                            |                |      |                            |                                                            |        |  |  |
|                      | Libre                      | S.             | 1,2  | -                          |                                                            | 12, 13 |  |  |
|                      | Ajuste de                  | s,             | 3    | -                          | 1 = Ajustar                                                | 14     |  |  |
|                      | temperatura                |                |      |                            | 0 = No ajustar                                             |        |  |  |
|                      | Relé On/Off                | S              | 4    | -                          | 1 = Relé On                                                | 15     |  |  |
|                      |                            |                |      |                            | 0 = Relé Off                                               |        |  |  |
|                      |                            |                |      |                            |                                                            |        |  |  |
|                      | Contador de                | ரி             |      | -                          | Se visualiza mientras se mantiene pulsada                  | 16     |  |  |

#### Para regulación de dos posiciones

Configuración: d Posición 1 =1; véase 6.1 Cuando no se alcanza la temperatura teórica, la salida se conecta. Cuando se supera, se vuelve a desconectar. Esta operación se efectúa como mínimo cada 10 minutos (si la temperatura ambiente es constante)

Reinicialización de datos maestros:

símbolo puede cambiar cada 10 minutos.

funcionamiento es 1C (EN 60730).

El regulador debe colocarse en un lugar

 que permita la libre circulación del aire • al que no lleguen los rayos directos del sol

 que no sea en un muro exterior • que esté aprox. a 1,5 m. del suelo

al que no llegue una fuente directa de calor

en una caja empotrada de Ø 60 mm ("55°")

⇒ Lleve a cabo el montaje en el orden inverso

Configuración: Menú d Posición 2, véase 6.1

ores configurados")

7 Inst<u>alación</u>

Atención:

7.1 Montaje

Colocación

• Quite el marco

Ouite la cubierta del visor

• que sea de fácil acceso

3. Pulse 🖓

ATENCIÓN:

2. Suelte  $\odot$  y aproximadamente dos segundos después,  $\bigcirc$  y  $\bigcirc$ . Ahora, todos los símbolos están activos en el visor.

Vuelva a introducir las configuraciones que tienen que ver con el correc-

to funcionamiento del sistema de calefacción. (Véase 6.1 "Introducir val-

Para devolver todos los valores al estado inicial, en primer lugar lleve a cabo

Se puede configurar si se desea visualizar o no el símbolo <u></u>. En la clase

Este aparato sólo puede ser instalado por personal cualificado según el esquema de conexiones recogido en este

manual de instrucciones. En este sentido deben tenerse en

Para lograr la clase de protección II es necesario observar las correspondientes medidas de instalación (véase VDE 0100).

Este aparato, cuya colocación es independiente, sirve para

regular la temperatura exclusivamente en habitaciones secas

en un entorno normal. El aparato se ha aislado para que no

produzca ruidos según las normas VDE 0875 y EN 55014 y su

• en el que no haya corriente (por ejemplo al abrir ventanas o puertas)

cuenta las disposiciones de seguridad vigentes.

• en el que no haya cortinas, armarios, estanterías, etc.

la operación Reinicialización de las clases de servicio y después, Borrar.

6.16 Visualización del símbolo de calefacción ∭

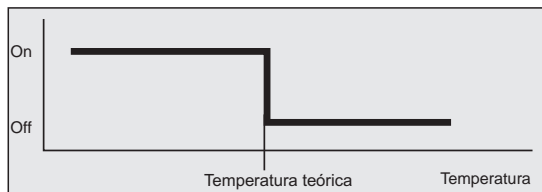

## 6.6 PFM o regulación de 2 posiciones

En la mayoría de los casos, la modulación por duración de impulsos es el procedimiento óptimo para lograr un comportamiento casi constante del campo de regulación. La PFM está especialmente indicada para calefacciones eléctricas, el control de bombas o en la utilización de accionamientos de regulador electrotérmicos.

Cuando sea necesario evitar una conexión frecuente del accionador, por ejemplo en caso de control directo de la caldera o en aplicaciones en las que se notifique la subida o el descenso de una temperatura, deberá utilizarse la regulación de dos posiciones.

#### 6.7 Curva de calor autoadaptable

El aparato detecta de forma autónoma cuándo debe conectarse la calefacción para que la temperatura ambiente deseada se alcance en el iempo configurado.

## Configuración: Menú 🖄 Posición 1; véase 6.1.

demanda de calor proporcional.

se desconecta la calefacción.

puede llevar varios días.

6.8 Protección de válvulas

Para regulación de dos posiciones:

El regulador calcula el tiempo de precalefacción a partir del tiempo determinado en el último proceso de calefacción compensado con la diferencia actual de temperatura (véase nota a, b). La función autoadaptable sólo es válida para la fase de calefacción, la desconexión (en el sentido de temperaturas teórica más bajas) tiene lugar en el momento programado.

Durante la fase de calefacción se demanda hasta el 100% de calor. Poco

antes de alcanzar la temperatura teórica, el regulador cambia a la

Hasta que se alcanza la temperatura teórica se calienta al 100%. Después

a) El regulador puede prorrogar el tiempo de precalefacción como

b) Tras la primera puesta en marcha, tras ejecutar la función "Borrar" o

"Reinicialización de datos maestros" o al principio del período de

calefacción, el regulador no tiene memorizado ningún parámetro

válido. Por este motivo, en determinados casos, durante la primera

fase de calefacción la temperatura teórica no se alcanza en el

tiempo programado. La adaptación a las condiciones ambientales

Con la función de protección de válvulas se evita que las válvulas se atas-

quen, por ejemplo durante el verano (por la acumulación de partículas).

se conecta durante aproximadamente 3 minutos en el caso de la cale-

facción y 7 minutos en el caso de la refrigeración. Esta función también

está activa durante el funcionamiento normal de la calefacción. Si la ca-

La función de protección de válvulas también está activa en la clase de

calefacción "Regulación de la temperatura ambiente", incluso si el regu-

lador se ha desconectado mediante la función "Conexión - Descone-

Si la temperatura supera el área del visor se visualizará "ooo". Si no la

alcanza, "u u u". En la clase de calefacción "Regulación de la

temperatura del suelo", esto indica también un defecto en el sensor.

Si el visor de temperatura del regulador no refleja los valores esperados,

éste puede ajustarse a las correspondientes condiciones del entorno

Motivo: En caso de que el termóstato se coloque empotrado

determinados factores como paredes demasiado aisladas o encofrados

con ventilación posterior pueden provocar alteraciones en las

Estas alteraciones pueden evitarse utilizando el telesensor (véase 6.2.1).

Véase 6.2.2. La temperatura se mide y visualiza cada 15 segundos.

lefacción es eléctrica, esta función debería desactivarse

Configuración: Menú  $\overline{w}$  Posición 4; véase 6.1.

6.9 Visualización de la temperatura

la tecla 💍

Esta función de protección se activa todos los días a las 10 h., la válvula

máximo hasta el tiempo de conmutación anterio

# Para PFM:

Notas:

Nota:

xión" (2.8).

(véase 6.10.).

condiciones de medida.

| 6.10 Ajuste de la visualización de la temperatura                                                                                                    | 7.2 Conexión eléctrica                                                                                                    |                                                                                                    | 8 Puesta en marcha                                                                                                    |               |  |  |
|----------------------------------------------------------------------------------------------------|----------------------------------------------------------------------------------------------------|----------------------------------------------------------------------------------------------------|----------------------------------------------------------------------------------------------------|---------------|--|--|
| Es posible modificar la temperatura en intervalos de 0'1 grados entre -4.0<br>y 15 grados. La configuración debe llevarse a cabo de la siguiente forma:<br>1. El regulador debe estar en funcionamiento como mínimo durante una<br>hora.                                                                                                    | <ul> <li>Conecte los cables sin corriente.</li> <li>Lleve a cabo la conexión según el esquema de conexio</li> <li>Para el conductor sencillo, corte transversal de 1 a 2'</li> <li>Inserte 10 mm. del conductor en los bornes.</li> </ul>                                                                                                    | nes del punto 10.<br>5 mm².                                                                                                    | <ol> <li>Efectúe la instalación . Véase 7.</li> <li>Conecte el telesensor en función del sistema de calefacción. Véase 6.2.</li> <li>Conecte la corriente.</li> <li>Configure la hora. Véase 2.2.</li> </ol>                                                                                                    |               |  |  |
| 2. La temperatura ambiente debe determinarse con un termometro na-<br>ble (directamente al lado del <i>INSTAT 8,</i> aprox. a 1 cm de distancia de la                                                                                                    | 7.3 Conexión del telesensor                                                                                                    |                                                                                                    | <ol> <li>Configure el regulador según el sistema de calefacción de que<br/>disponga. Véase 6.2.</li> </ol>                                                                                                    |               |  |  |
| <ul> <li>pared).</li> <li>3. La temperatura del <i>INSTAT 8</i> debe fijarse en la temperatura medida.<br/>Para ello:</li> <li>3.1 Menú , Configure la posición 3 en 1.<br/>(Véase 6.1).</li> <li>3.2 Pulse la tecla .<br/>La temperatura ambiente parpadea en el visor.</li> <li>3.3 Configure la temperatura que desee con o o o</li> <li>3.4 Confirme con .<br/>Se visualiza la temperatura modificada.</li> <li>Para deshacer la modificación:</li> <li>Reinicialice el aparato. Véase 6.15.</li> <li>Cuando sólo se visualice la línea superior (sin temperatura), configure<br/>en el menú , la posición 3 en 1. Véase 6.1.</li> </ul> | <ul> <li>El INSTAT 8 lleva un sensor de temperatura incorp<br/>aplicación es posible o es necesario acoplar un telesens</li> <li>Efectúe la conexión según el esquema de conexio<br/>casquillos finales de cable conductor</li> <li>El telesensor puede alargarse hasta 10m. con un co<br/>extremos de 230 V.<br/>Debe evitarse cualquier conducción estrecha en pa<br/>de alimentación, por ejemplo en un canal de cables.</li> <li>Coloque el sensor en el tubo de protección (con el fi<br/>cambiarlo).</li> <li>El sensor es detectado tras conectar la tensión de servitecla de reinicialización.</li> </ul> | iorado. Según la<br>sor. (Véase 6,2).<br>ones y mediante<br>onductor de dos<br>iralelo con líneas<br>fin de sea posible<br>icio o al pulsar la | <ul> <li>6. Configure el resto de propiedades. Véase Tabla III.</li> <li>7. Ajuste el programa a las necesidades del usuario (si es necesario).</li> <li>El aparato está listo para entrar en funcionamiento.<br/>Se pone en marcha el programa estándar preconfigurado por<br/>el sistema de calefacción.</li> <li>Nota:<br/>Aproximadamente un minuto después se visualiza la temperatura am<br/>biente.<br/>La temperatura ambiente exacta se visualiza aproximadamente medi<br/>hora después.</li> </ul> |               |  |  |
| 3. Confirme con                                                                                                    | 9. Datos Técnicos                                                                                                    |                                                                                                    |                                                                                                    |               |  |  |
| minutos después se visualizará la temperatura no corregida.                                                                                                    | Denominación del producto                                                                                                    | INSTAT 8                                                                                                    |                                                                                                    |               |  |  |
| 6.11 Conmutación entre calefacción y refrigeración                                                                                                    | Número                                                                                                    | 052535                                                                                                    |                                                                                                    |               |  |  |
| El INSTAT 8 también puede utilizarse para la refrigeración (por ejemplo                                                                                                    | Tensión de servicio                                                                                                    | 230 V AC (195                                                                                                    | (195 253 V) 50/60 Hz                                                                                                    |               |  |  |
| para refrigeración del suelo) (sólo refrigeración). En este caso, la curva                                                                                                    | Potencia absorbida                                                                                                    | < 3 VA                                                                                                    | , 255 V) 50/00 H2                                                                                                    |               |  |  |
| de calor autoadaptable y la funcion de limitación no están disponibles.                                                                                                    | Reserva de marcha                                                                                                    | Aprox. 4 horas                                                                                                    | thoras (véase 2.9)                                                                                                    |               |  |  |
| Para señalizar que el modo refrigeración está activo se visualiza perma-                                                                                                    | Relé para carga:                                                                                                    | 1 inversor, en fi                                                                                                    | en función de la potencia                                                                                                    |               |  |  |
| nentemente una 🏠.                                                                                                    | Corriente de conmutación                                                                                                    | 8 A (cos $\omega = 1)2$                                                                                                    | $(\cos \omega = 1)2 A (\cos \omega = 0.6)$                                                                                                    |               |  |  |
| 6.12 Conexión/Desconexión manual de la salida                                                                                                    | Potencia de corte accionador eléctrico. 3 W                                                                                                    | máx.10 un.                                                                                                    |                                                                                                    |               |  |  |
| Para una revisión rápida es posible activar y desactivar el relé de salida di-                                                                                                    | Configuración de la                                                                                                    |                                                                                                    |                                                                                                    |               |  |  |
| rectamente pulsando una tecla.                                                                                                    | temperatura teórica aire                                                                                                    | De 5 a 40°C, en intervalos de 0,5 K.                                                                                                    |                                                                                                    |               |  |  |
| Configuración: Menú 🗞 Posición 4, véase 6.1.                                                                                                    | temperatura teórica suelo De 5 a 50°C, en intervalos de 0.5 K.                                                                                                    |                                                                                                    |                                                                                                    |               |  |  |
| iras 15 segundos, la salida vuelve automaticamente a su posición normal.                                                                                                    | Limitador de suelo                                                                                                    | De 10 a 49°C, en intervalos de 1 K.                                                                                                    |                                                                                                    |               |  |  |
| 6. 13 Visualización de la temperatura ambiente o teórica                                                                                                    | Área de visualización de la temperatura                                                                                                    |                                                                                                    |                                                                                                    |               |  |  |
| Se puede configurar que se visualice permanentemente la temperatura<br>ambiente o la temperatura teórica                                                                                                    | ambiente                                                                                                    | De 0 a 60°C, en                                                                                                    | intervalos de 0,1 K                                                                                                    |               |  |  |
| Configuración: Menú 🕾 Posición 2, véase 6.1.                                                                                                    | Temperatura de servicio                                                                                                    | De 0 a 40°C                                                                                                    |                                                                                                    |               |  |  |
| 6 14 Visualización de las horas de servicio                                                                                                    | Temperatura de almacenamiento                                                                                                    | De –20 a 60°C                                                                                                    |                                                                                                    |               |  |  |
| Con esta función puede verse la cantidad de horas durante las cuales el                                                                                                    | Algoritmo de regulación                                                                                                    | Difuso (similar                                                                                                    | PID)/2 posiciones                                                                                                    |               |  |  |
| regulador ha demandado calor.                                                                                                    | Intervalo de medida                                                                                                    | 15 segundos                                                                                                    | 15 segundos                                                                                                    |               |  |  |
| Consulta: Menú 🖽 , véase 6.1                                                                                                    | Señal de salida                                                                                                    | Modulación po                                                                                                    | Modulación por duración de impulsos (PFM) / 2 posiciones                                                                                                    |               |  |  |
| Las horas se cuentan desde la última vez que se llevó a cabo la operación                                                                                                    | Duración del ciclo de PFM                                                                                                    | Aprox. 10 minutos (suma del tiempo de entrada y de salida de la modulaci                                                                       |                                                                                                    |               |  |  |
| de "Borrar". Véase 6.15.                                                                                                    |                                                                                                    | por duración de impulsos PFM)                                                                                                    |                                                                                                    |               |  |  |
| El estado del contador no se ve afectado por la función de visualización.<br>Se visualizan horas enteras, por ejemplo 0.10 =10 horas                                                                                                    | Función vacaciones                                                                                                    | De 5 a 40 °C en intervalos de 0'5°.                                                                                                    |                                                                                                    |               |  |  |
| C 15 Demon (Deinicializer                                                                                                    | Temporizador                                                                                                    | Configurable pa                                                                                                    | e para de 1 a 199 días                                                                                                    |               |  |  |
| 0.15 DOFFAF/REINICIALIZAR                                                                                                    | Visor                                                                                                    | Visor de cristal l                                                                                                    | íquido de fácil lectura con                                                                                                    |               |  |  |
| Si no puede subsanar algún error pulse la tecla "Reset". Se conservan to-                                                                                                    |                                                                                                    | representación simultánea de la temperatura                                                                                                    |                                                                                                    |               |  |  |
| dos los datos excepto la hora y el día de la semana.                                                                                                    | ambiente, la                                                                                                    |                                                                                                    | ora, el día de la semana, la clase de                                                                                                    |               |  |  |
| Para activar la reinicialización:                                                                                                    |                                                                                                    | servicio, el huso horario y la zona térmica                                                                                                    |                                                                                                    |               |  |  |
| Pulse con un objeto punzante en el agujero entre las teclas ⊖*.<br>Después vuelva a introducir la hora y el día                                                                                                    | Tamaño del visor                                                                                                    | 29,7 x 21,5 mm                                                                                                    | i (ancho x alto)                                                                                                    |               |  |  |
|                                                                                                    | Tamaño de las cifras   8 mm para temperatura, 6'5 mm para hora                                                                                                    |                                                                                                    |                                                                                                    |               |  |  |
| aturas):                                                                                                    | Hora:                                                                                                    |                                                                                                    |                                                                                                    |               |  |  |
| Sirve para fijar de nuevo las configuraciones de fábrica en cuanto a los                                                                                                    | Alcance de visualización                                                                                                    | 24 horas, interv                                                                                                    | alos de 1 minuto                                                                                                    |               |  |  |
| Esta operación afecta a las siguientes configuraciones:                                                                                                    |                                                                                                    | <10 minutos/an                                                                                                    | s/ano (a 20 °C),                                                                                                    |               |  |  |
| <ul> <li>Contador de horas de servicio = 0</li> <li>Tieners de computeri         <ul> <li>Valores ett             <ul></ul></li></ul></li></ul>                                                                                                    |                                                                                                    | 10 Minutos<br>NTC (en el aparato) valores del sensor:                                                                                          |                                                                                                    |               |  |  |
| – Hora, día de la semana = 0:00, Lu                                                                                                    | Sensor de temperatura                                                                                                    |                                                                                                    |                                                                                                    |               |  |  |
| <ul> <li>Parámetros de las curvas de calor = Valores estándar</li> </ul>                                                                                                    | Telesensor seguir la aplicación                                                                                                    | E 100 021 para                                                                                                    | $42 \text{ K} \text{S2 a } 20^{\circ} \text{C}$                                                                                                    |               |  |  |
| Para activar la operación de borrar:                                                                                                    |                                                                                                    |                                                                                                    | los a 10 m                                                                                                    | 201122 a JU C |  |  |
| I. ruise con un objeto punzante en el agujero entre las teclas $\odot^{\bullet}_{\odot}$ y al mismo tiempo pulse $\bigcirc$ y a continuación                                                                                                    | Contador de horas de sonicio                                                                                                    |                                                                                                    | a 10 III.                                                                                                    |               |  |  |
| 2. Suelte $\odot^{\bullet} \odot$ dy aproximadamente dos segundos después, $\bigcirc^{\sim}$ .                                                                                                    |                                                                                                    |                                                                                                    | 101 03                                                                                                    |               |  |  |
| Después vuelva a introducir la hora y el día.                                                                                                    | Clase de protección del aparato                                                                                                    |                                                                                                    |                                                                                                    |               |  |  |
| Reinicialización de las clases de servicio:                                                                                                    | Clase de humedad                                                                                                    | No sumoria ol a                                                                                                    | anarato                                                                                                    |               |  |  |
| ador. Una configuración defectuosa puede provocar daños en el sistema                                                                                                    | Clase de numedadi No sumerja el aparato                                                                                                    |                                                                                                    |                                                                                                    |               |  |  |
| de calefacción. Este comando restablece las configuraciones de fábrica.                                                                                                    | resu                                                                                                    | Aprox. 100 g.                                                                                                    |                                                                                                    |               |  |  |
| Todas las funciones recogidas en la tabla "III. Propiedades del regulador"                                                                                                    | 10. Esquema de conexiones                                                                                                    |                                                                                                    |                                                                                                    |               |  |  |
| Para activar la función:                                                                                                    |                                                                                                    |                                                                                                    |                                                                                                    |               |  |  |
| 1. Pulse al mismo tiempo Ö, Ō y ₀•.                                                                                                    |                                                                                                    |                                                                                                    |                                                                                                    |               |  |  |

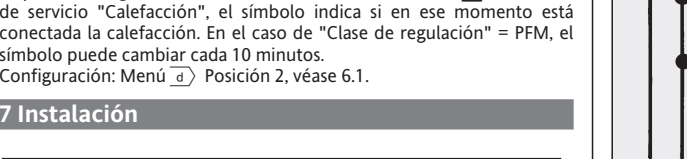

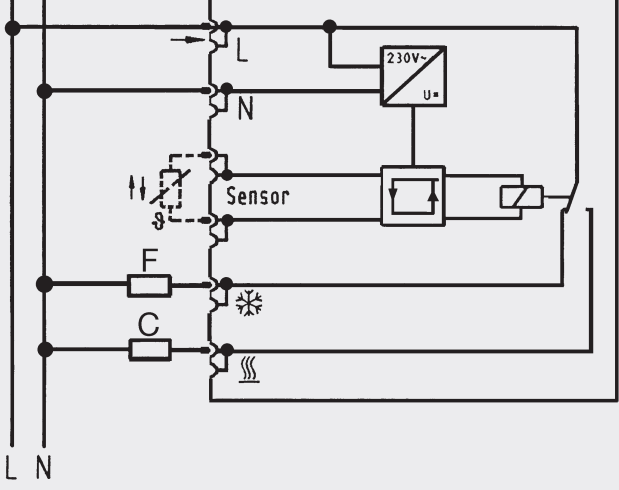

El desmontaje se efectúa con un destornillador, Desmontaje del conductor haciendo una ligera presión en el lateral.

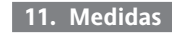

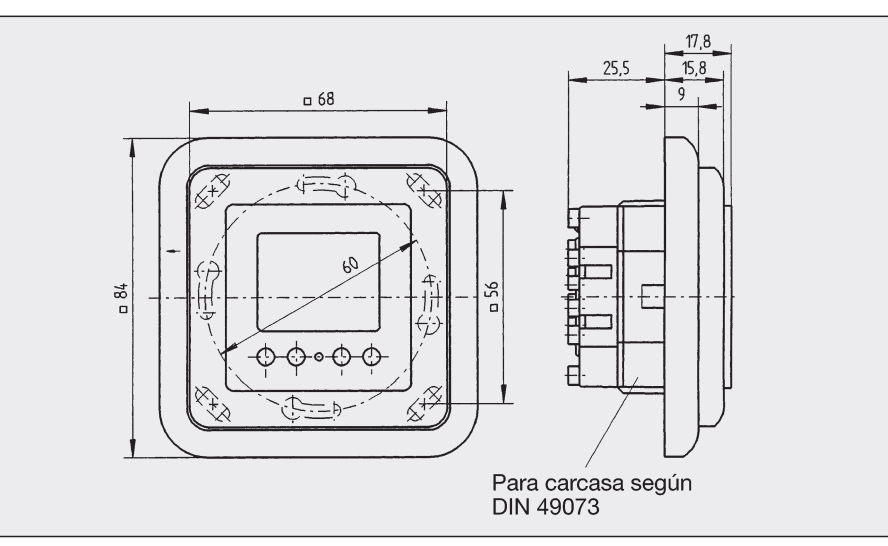